## Inspiron 15 7000 Gaming Konfigurering och specifikationer

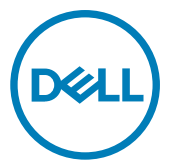

Datormodell: Inspiron 15-7577 Regleringsmodell: P72F Regleringstyp: P72F001

## Anmärkningar, försiktighetsbeaktanden och varningar

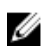

OBS: OBS innehåller viktig information som hjälper dig att få ut det mesta av produkten.

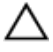

VIKTIGT!: VIKTIGT! Indikerar risk för skada på maskinvaran eller förlust av data, samt ger information om hur du undviker problemet.

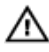

VARNING: En varning signalerar risk för egendomsskada, personskada eller dödsfall.

© 2017–2018 Dell Inc. eller dess dotterbolag. Med ensamrätt. Dell, EMC och andra varumärken är varumärken som tillhör Dell Inc. eller dess dotterbolag. Andra varumärken kan vara varumärken som tillhör respektive ägare.

2018 - 10

Rev. A03

# Innehåll

| Konfigurera datorn                                                | 5  |
|-------------------------------------------------------------------|----|
| Skapa en USB-återställningsenhet för Windows                      | 8  |
| Installera om Windows med hjälp av en USB-enhet för återställning | 8  |
| Vyer                                                              | 10 |
| Framsida                                                          | 10 |
| Vänster                                                           | 11 |
| Höger                                                             | 12 |
| Bas                                                               | 13 |
| Bildskärm                                                         | 14 |
| Underdel                                                          | 15 |
| Specifikationer                                                   | 16 |
| Mått och vikt                                                     | 16 |
| Datormodell                                                       | 16 |
| Systeminformation                                                 | 16 |
| Operativsystem                                                    | 16 |
| Minne                                                             | 17 |
| Portar och kontakter                                              | 17 |
| Kommunikation                                                     | 18 |

| Trådlös modul              |    |
|----------------------------|----|
| Ljud                       |    |
| Förvaring                  | 19 |
| Mediakortläsare            | 19 |
| Tangentbord                |    |
| Kamera                     | 21 |
| Pekskiva                   | 21 |
| Batteriet                  | 21 |
| Nätadapter                 |    |
| Hybrid Power               |    |
| Video                      | 23 |
| Bildskärm                  | 23 |
| Datormiljö                 | 24 |
| Kortkommandon              | 25 |
| Få hjälp och kontakta Dell | 27 |
| Resurser för självhjälp    | 27 |
| Kontakta Dell              |    |

# Konfigurera datorn

1 Anslut nätadaptern och tryck på strömbrytaren.

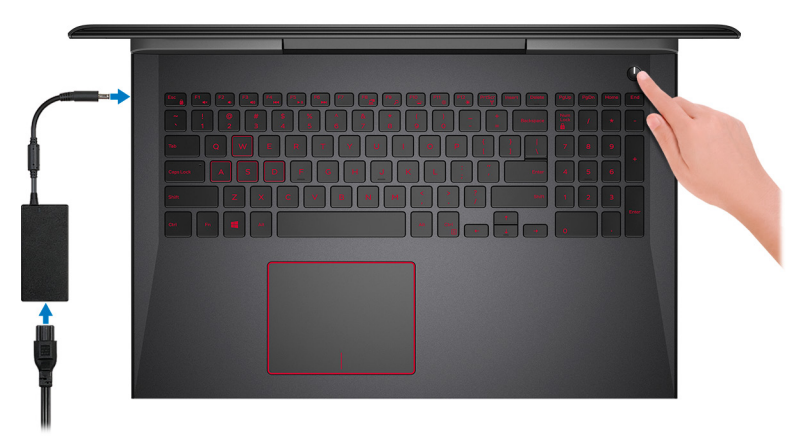

2 Avsluta installationen av operativsystemet.

### För Windows:

a) Anslut till ett nätverk.

| et's get connected                                                                                                    |
|----------------------------------------------------------------------------------------------------|
| k a patricular and an applice to finish rettings up this device                                                                                                    |
| ponections                                                                                                    |
| Connected                                                                                                    |
| i-Fi                                                                                                    |
| â                                                                                                    |
| (in a second second sec |
| a management of the second second sec |
| ā —                                                                                                    |
| this step                                                                                                    |
| L <sub>2</sub>                                                                                                    |
|                                                                                                    |

b) Logga in till ditt Microsoft-konto eller skapa ett nytt konto.

| Make it yours                                                |         |
|--------------------------------------------------------------|---------|
| Your Microsoft account opens a world of benefits. Learn more |         |
| 1 & \$ \$ \$ # \$ <b>\$</b> #                                |         |
| Email or phone                                               |         |
| Password                                                     |         |
| Forgot my password                                           |         |
| No account? Create one!                                      |         |
|                                                              |         |
|                                                              |         |
| Microsoft privacy statement                                  |         |
|                                                              | Sign in |

### För Ubuntu:

Slutför inställningen genom att följa anvisningarna på skärmen.

OBS: Se till att du hämtar Dell Power Manager (DPM 3.0) från <u>Dell.com/support</u> innan du ansluter en Dell-dockningsstation. För mer information om hur du installerar din Dell-dockningsstation, se *användningsguiden Lösningar för Dell-dockningsstation* på <u>Dell.com/</u> <u>support/manuals</u>. **3** Hitta Dell-appar i Windows.

### Tabell 1. Hitta Dell-appar

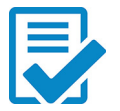

Registrera datorn

### Dell Hjälp och support

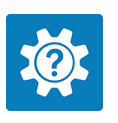

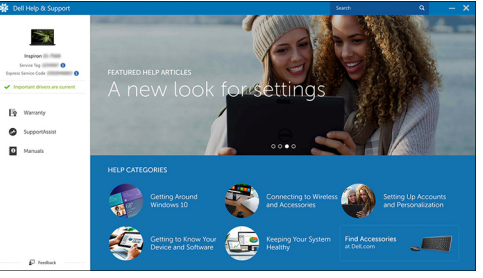

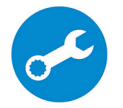

SupportAssist – Kontrollera och uppdatera datorn

4 Skapa en återställningsenhet för Windows.

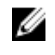

## OBS: Vi rekommenderar att du skapar en återställningsenhet för att felsöka och åtgärda problem som kan uppstå i Windows.

Mer information finns i <u>Skapa en USB-återställningsenhet för Windows.</u>

## Skapa en USBåterställningsenhet för Windows

Dell rekommenderar att du skapar en återställningsenhet för att felsöka och åtgärda problem som kan uppstå i Windows. En tom USB-flashenhet med en kapacitet på minst 16 GB krävs för att skapa återställningsenheten.

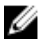

#### OBS: Följande steg kan variera beroende på vilken version av Windows som är installerad. På <u>Microsofts supportwebbplats</u> finns de allra senaste anvisningarna.

- 1 Anslut USB-flashenheten till datorn.
- 2 Skriv Recovery (återställning) i Windows Search.
- 3 I sökresultaten klickar du på Create a recovery drive (skapa en återställningsenhet).

Fönstret User Account Control (kontroll av användarkonto) visas.

4 Klicka på **Yes (ja)** för att fortsätta.

Fönstret Recovery Drive (återställningsenhet) visas.

- 5 Välj Back up system files to the recovery drive (säkerhetskopiera systemfiler till återställningsenheten) och klicka på Nästa.
- 6 Välj USB-flashenheten och klicka på Nästa.

Du ser ett meddelande där det står att alla data på USB-flashenheten kommer att tas bort.

7 Klicka på Skapa.

OBS: Den här processen kan ta flera minuter att slutföra.

8 Klicka på Avsluta.

### Installera om Windows med hjälp av en USBenhet för återställning

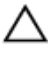

VIKTIGT!: I den här processen formateras hårddisken och alla data tas bort från datorn. Se till att du säkerhetskopierar alla data på datorn innan du påbörjar den här åtgärden.

### OBS: Innan du installerar om Windows ska du se till att datorn har mer än 2 GB minne och mer än 32 GB lagringsutrymme.

- 1 Anslut USB-återställningsenheten till datorn.
- 2 Starta om datorn.
- **3** Tryck på F12 när Dell-logotypen visas på skärmen för att öppna startmenyn.

Meddelandet **Preparing one-time boot menu (engångsstartmenyn förbereds)** visas.

4 När startmenyn lästs in väljer du USB-enheten för återställning under **UEFI** BOOT (UEFI-start).

Systemet startas om och skärmen **Choose the keyboard layout (välj tangentbordslayout)** visas.

- **5** Välj önskad tangentbordslayout.
- 6 Klicka på Troubleshoot (felsök) på skärmen Choose an option (välj ett alternativ).
- 7 Klicka på Recover from a drive (återställ från en enhet).
- 8 Välj ett av följande alternativ:
  - Just remove my files (ta bara bort mina filer) om du vill utföra en snabbformatering.
  - Fully clean the drive (rensa enheten fullständigt) om du vill utföra en fullständig formatering.
- 8 Klicka på Recover (återställ) om du vill starta återställningsprocessen.
   Detta tar flera minuter att slutföra och datorn startas om under tiden.

## Vyer

### Framsida

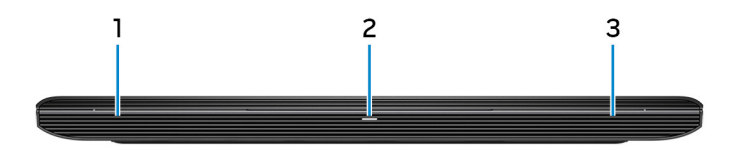

#### 1 Vänster högtalare

Ger ut ljud.

#### 2 Ström-/batteristatuslampa/hårddiskaktivitetslampa

Indikerar status för batteriladdning eller hårddiskaktivitet.

## OBS: Tryck på Fn+H för att växla mellan statuslampan för ström och batteri och hårddiskens aktivitetslampa.

#### Indikator för hårddiskaktivitet

Lyser när datorn läser från eller skriver till hårddisken.

#### Kort för ström/batteristatuslampa

Indikerar status för ström och batteriladdning.

Vitt ljus — Nätadaptern är ansluten och batteriet har mer än 5 % laddning.

**Gult sken** — Datorn drivs med batteriet och batteriet har mindre än 5 % laddning.

#### Släckt

- Nätadaptern är ansluten och batteriet är fulladdat.
- Datorn drivs med batteriet och batteriet har mer än 5% laddning.
- Datorn är i strömsparläge, viloläge, eller avstängd.

#### 3 Höger högtalare

Ger ut ljud.

### Vänster

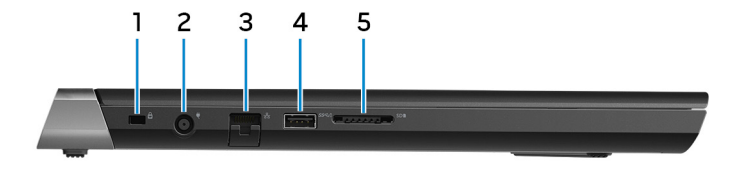

#### 1 Säkerhetskabeluttag (för Noble-lås)

Här kan en säkerhetskabel anslutas för att förhindra att obehöriga flyttar datorn.

#### 2 Nätadapterport

Anslut en nätadapter för att förse datorn med ström och ladda batteriet.

#### 3 Nätverksport

Ansluter till en Ethernet-kabel (RJ45) från en router eller ett bredbandsmodem för åtkomst till nätverk och Internet.

#### USB 3.1-port Gen 1 med PowerShare 4

Anslut kringutrustning, såsom lagringsenheter och skrivare.

Ger dataöverföringshastigheter på upp till 5 Gbit/s. Med PowerShare kan du ladda USB-enheter även när datorn är avstängd.

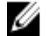

ØBS: Om laddningen för datorns batteri är mindre än 10 procent måste du ansluta nätadaptern för att ladda datorn och USB-enheter som är anslutna till PowerShare-porten.

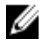

ØBS: Om en USB-enhet är ansluten till PowerShare-porten innan datorn stängs av eller går till viloläge måste du koppla bort och ansluta den igen för att aktivera laddning.

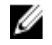

OBS: Vissa USB-enheter kanske inte laddar när datorn är avstängd eller i viloläge. I sådana fall slår du på datorn för att ladda enheten.

#### Mediakortläsare 5

l äser från och skriver till mediakort.

### Höger

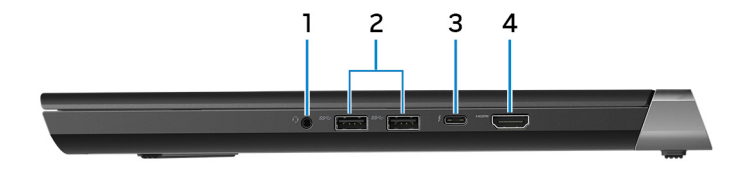

#### 1 Headsetport

Anslut ett par hörlurar eller ett headset (kombination med hörlurar och mikrofon).

### 2 USB 3.1-portar Gen 1 (2)

Anslut kringutrustning, såsom lagringsenheter och skrivare. Ger dataöverföringshastigheter på upp till 5 Gbit/s.

### 3 Thunderbolt 3-port/DisplayPort (USB 3.1 Gen 2, Type-C)

Stöder USB 3.1 Gen 2, DisplayPort 1.2, Thunderbolt 3 och tillåter även dig att ansluta till en extern bildskärm med hjälp av en bildskärmsadapter. Ger dataöverföringshastigheter på upp till 10 Gbit/s för USB 3.1 Gen 2 och upp till 40 Gbit/s för Thunderbolt 3.

### 4 HDMI-port

Anslut en TV eller annan HDMI-in-aktiverad enhet. Ger bild- och ljudutgång.

### Bas

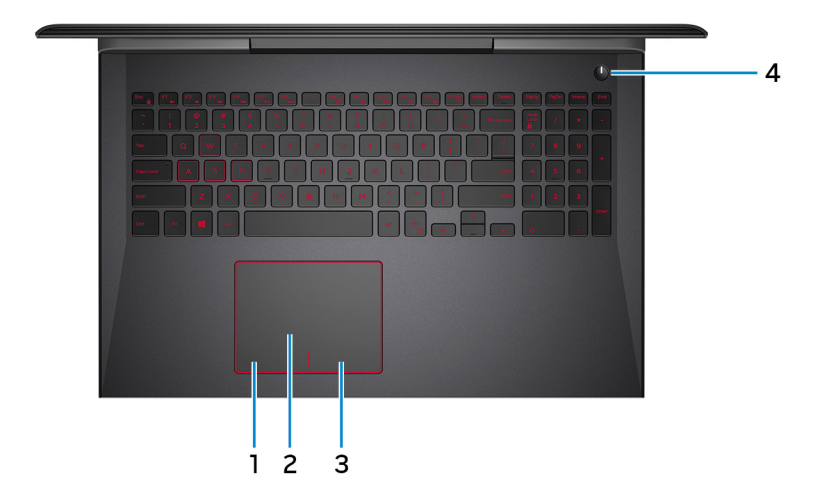

### 1 Område för vänsterklick

Tryck för att vänsterklicka.

2 Pekskiva

Flytta fingret på pekskivan för att flytta muspekaren. Peka för att vänsterklicka och peka med två fingrar för att högerklicka.

### 3 Område för högerklick

Tryck för att högerklicka.

### 4 Strömknapp med fingeravtrycksläsare (tillval)

Tryck på den här knappen om du vill starta datorn när den är avstängd, i strömsparläge eller i viloläge.

Tryck för att sätta datorn i strömsparläge om den är påslagen.

Håll strömknappen intryckt i fyra sekunder för att stänga av datorn.

Tryck fingret mot fingeravtrycksläsaren för att logga in på datorn. Fingeravtrycksläsaren gör det möjligt för datorn att identifiera fingeravtryck som lösenord.

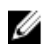

## OBS: Du måste konfigurera fingeravtrycksläsaren så att ditt fingeravtryck avläses och du får åtkomst.

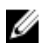

OBS: Du kan anpassa strömbrytarens funktion i Energialternativ. Mer information finns i *Jag och min Dell* på <u>https://www.dell.com/support/manuals</u>.

### Bildskärm

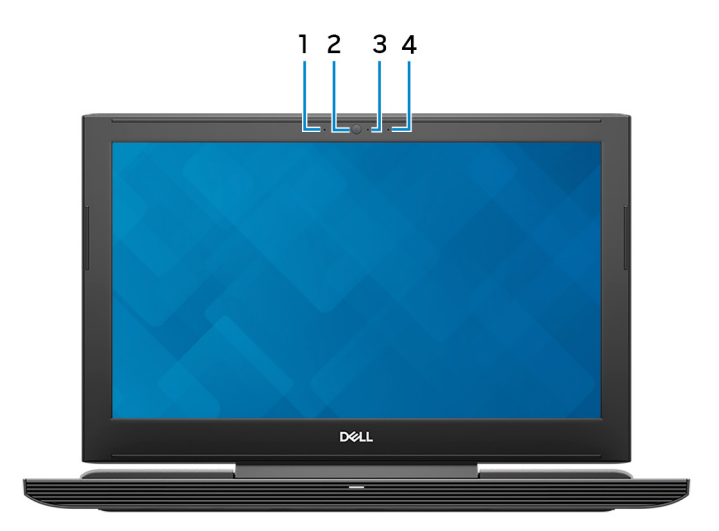

#### 1 Vänster mikrofon

Tillhandahåller digital ljudingång för ljudinspelning och röstsamtal.

### 2 Kamera

Gör det möjligt att videochatta, ta bilder och spela in video.

### 3 Statuslampa för kamera

Tänds när kameran används.

### 4 Höger mikrofon

Tillhandahåller digital ljudingång för ljudinspelning och röstsamtal.

## Underdel

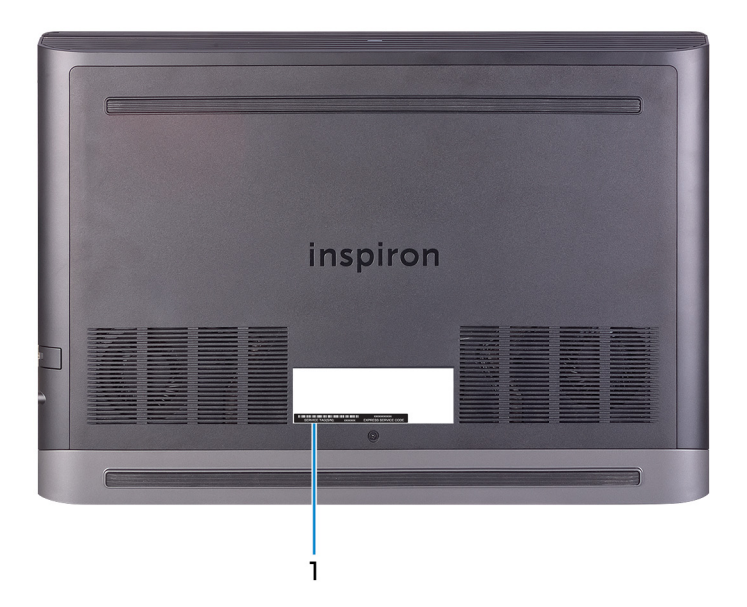

### 1 Serviceetikett

Service Tag-numret är en unik alfanumerisk identifiering som gör det möjligt för en Dell-servicetekniker att identifiera maskinvarukomponenterna i datorn och komma åt garantiinformation.

# Specifikationer

### Mått och vikt

### Tabell 2. Mått och vikt

Höjd

Bredd

Djup

Vikt (max)

24,95 mm (0,98 tum)

389 mm (15,31 tum)

274,70 mm (10,81 tum)

2,66 kg (5,86 lbs)

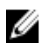

OBS: Vikten på din dator varierar beroende på konfigurationen som beställts och variationer i tillverkningen.

### Datormodell

Tabell 3. Datormodell

Datormodell

Inspiron 15-7577

### Systeminformation

### Tabell 4. Systeminformation

Processor

Kretsuppsättning

7:egenerationens Intel Core i5/i7 Intel HM175

### Operativsystem

### Tabell 5. Operativsystem

Operativsystem som stöds

Ubuntu

.

- Win10 Pro Standard
- Win10 Home Standard
- Win10 Home Plus

### Minne

| Tabell 6. Minnesspecifikationer |                                       |
|---------------------------------|---------------------------------------|
| Kortplatser                     | Två SODIMM-socklar                    |
| Тур                             | DDR4                                  |
| Hastighet                       | 2400 MHz                              |
| Konfigurationer som stöds       |                                       |
| Per minnesmodulkortplats        | 4 GB, 8 GB och 16 GB                  |
| Total mängd minne               | 4 GB, 8 GB, 12 GB, 16 GB och<br>32 GB |

### Portar och kontakter

#### Tabell 7. Portar och kontakter

| Extern     |                                                                                                    |  |
|------------|----------------------------------------------------------------------------------------------------|--|
| Nätverk    | En RJ-45-port                                                                                                    |  |
| USB        | <ul> <li>Två USB 3.1-portar Gen 1</li> <li>USB 3.1-port Gen 1 med PowerShare</li> <li>Thunderbolt 3-port/DisplayPort<br/>(USB 3.1 Gen 2, Type-C)</li> </ul> |  |
| Ljud/video | <ul> <li>En HDMI-2.0 A (upp till 4K support)</li> <li>En headsetport (hörlur och mikrofon)</li> </ul>                                                       |  |

#### Tabell 8. Portar och kontakter

#### Inbyggd

M.2-kort

- En M.2-kortplats för WiFi/Bluetooth

### Kommunikation

#### Tabell 9. Kommunikation som stöds

Ethernet

Wireless (trådlöst)

Ethernet 10/100/1000 Mbps Ethernetstyrenhet inbyggd på moderkortet

- Wi-Fi 802.11 ac
- · Bluetooth 4.1/Bluetooth 4.2

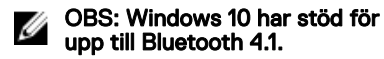

Miracast

### Trådlös modul

#### Tabell 10. Specifikationer för den trådlösa modulen

Överföringshastighet

Frekvensband som stöds

Kryptering

867 Mbit/s (maximalt)

Dubbla band 2,4 GHz/5 GHz

- · 64-bitars och 128-bitars WEP
- · TKIP
- · AES-CCMP

## Ljud

### Tabell 11. Ljudspecifikationer

| Styrenhet                            | Realtek ALC3246 med Waves<br>MaxxAudio Pro          |
|--------------------------------------|-----------------------------------------------------|
| Högtalare                            | Två                                                 |
| Uteffekt för högtalare               | <ul><li>Medelvärde: 2 W</li><li>Topp: 2 W</li></ul> |
| Mikrofon                             | Digitala matrismikrofoner                           |
| Volymkontroller                      | Kortkommandon för mediekontroll                     |
| Förvaring                            |                                                     |
| Tabell 12. Förvaringsspecifikationer |                                                     |
| Gränssnitt                           | <ul><li>SATA 6 Gbit/s</li><li>PCle/NVMe</li></ul>   |
| Hårddisk                             | En 2,5-tums enhet (SATA)                            |
| Halvledarenhet (SSD)                 | En M.2-enhet (SATA eller PCle/NVMe)                 |
| Kapacitet                            |                                                     |
| Hårddisk                             | Upp till 2 TB                                       |
| SSD                                  | • SATA: Upp till 256 GB                             |

PCIe/NVMe: upp till 512 GB

### Mediakortläsare

### Tabell 13. Specifikationer för mediekortläsaren

| Тур            | En 2-i-1-kortplats |
|----------------|--------------------|
| Kort som stöds | • SD-kort          |

### Tangentbord

Kortkommandon

#### Tabell 14. Specifikationer för tangentbordet

Тур

Bakgrundsbelyst tangentbord

• Ej bakgrundsbelyst tangentbord

Vissa tangenter på tangentbordet har två symboler. Dessa tangenter kan användas för att ange alternativa tecken eller för att utföra sekundära funktionerna. För att skriva det alternativa tecknet ska du trycker på Skift och den önskad tangenten. För att utföra sekundära funktioner ska du trycka på Fn och den önskade tangenten.

U

•

OBS: För att ge en bättre spelupplevelse finns känselkontrollindikatorn på Stangenten.

- OBS: Tryck på Fn + Esc för att växla till det primära beteendet hos funktionstangenterna (F1– F12) mellan två lägen – multimedialäget och funktionsläget.
- OBS: Du kan definiera det primära beteendet hos funktionstangenterna (F1-F12) genom att ändra funktionstangenters beteende i BIOS-inställningsprogrammet.

Kortkommandon

### Kamera

### Tabell 15. Kameraspecifikationer

Upplösning

- Stillbild: 0,92 megapixel
- Video: 1280 x 720 (HD) vid 30 fps (maximalt)

Diagonal visningsvinkel

74,9 grader

### Pekskiva

### Tabell 16. Specifikationer för pekplatta

Upplösning

- Horisontellt: 1228
- Vertikalt: 928

Mått

- Bredd: 105 mm (4,14 tum)
- Höjd: 80 mm (3,15 tum)

### Batteriet

| Tabell 17. Batterispecifikationer |                                                |  |
|-----------------------------------|------------------------------------------------|--|
| Тур                               | Smart litiumjonbatteri med 4 celler (5<br>Whr) |  |
| Mått                              |                                                |  |
| Höjd                              | 5,90 mm (0,23 tum)                             |  |
| Bredd                             | 98,20 mm (3,87 tum)                            |  |
| Djup                              | 233,37 mm (9,19 tum)                           |  |
| Vikt (max)                        | 0,25 kg (0,55 pund)                            |  |
| Spänning                          | 15,20 VDC                                      |  |
| Laddningstid (ungefärlig)         | 4 timmar (när datorn är avstängd)              |  |

| Driftstid                         | varierar beroende på driftsförhållanden<br>och kan märkbart minska under särskilt<br>strömförbrukande förhållanden.              |
|-----------------------------------|----------------------------------------------------------------------------------------------------|
| Batteriets livslängd (ungefärlig) | 300 urladdnings-/laddningscykler                                                                                                 |
| Temperaturintervall               | <ul> <li>Drift: 0 °C till 35 °C (32 °F till<br/>95 °F)</li> <li>Förvaring: -40 °C till 65 °C (-40 °F<br/>till 149 °F)</li> </ul> |
| Knappcellsbatteri                 | CR-2032                                                                                                    |

### Nätadapter

#### Tabell 18. Specifikationer för nätadaptern

| Тур                    | 130 W            | 180 W                       |
|------------------------|------------------|-----------------------------|
| Inström (maximal)      | 2,50 A           | 2,50 A                      |
| Utström (kontinuerlig) | 6,70 A           | 9,23 A                      |
| Diameter (kontakt)     |                  | 7,4 mm                      |
| Inspänning             |                  | 100 VAC-240 VAC             |
| Infrekvens             |                  | 50–60 Hz                    |
| Temperaturintervall    | • Drift: 0 °C ti | ill 40°C (32 °F till 104°F) |

### Förvaring: -40°C till 70°C (-40°F till 158°F)

### Hybrid Power

Hybrid Power-funktion gör att systemet fungerar optimalt under instanser av tung belastning, t.ex. grafik och processorintensiva spel. Detta sker genom koordinering av den ingående strömmen från nätadaptern och batteriet. Den här funktionen är aktiverad så länge batterikapaciteten är över 10 %.

När Hybrid Power-funktionen är aktiverad kan dessa händelser förekomma:

- Batteriets laddningen ökar inte när den är ansluten till nätadaptern.
- Batteriet laddas långsamt när du är ansluten till nätadaptern.
- Batteriets laddning töms när datorn är ansluten till nätadaptern.

När batteriladdningen faller under 10 % inaktiveras Hybrid Power och detta kan leda till att systemprestandan sjunker. Batteriets laddning återupptas omedelbart när datorn inte längre är tungt belastad.

### Video

### Tabell 19. Videospecifikationer

|           | Inbyggt             | Separat                                                                           |
|-----------|---------------------|-----------------------------------------------------------------------------------|
| Styrenhet | Intel HD-grafik 630 | <ul> <li>NVIDIA GeForce<br/>GTX 1050</li> </ul>                                   |
|           |                     | <ul> <li>NVIDIA GeForce<br/>GTX 1050 Ti</li> </ul>                                |
|           |                     | <ul> <li>NVIDIA GeForce<br/>GTX 1060 Max-Q<br/>Design</li> </ul>                  |
| Minne     | Delat systemminne   | · 4 GB GDDR5                                                                      |
|           |                     | <ul> <li>6 GB GDDR5<br/>(NVIDIA GeForce<br/>GTX 1060 Max-Q<br/>Design)</li> </ul> |

### Bildskärm

### Tabell 20. Bildskärmsspecifikationer

| Тур                                        | 15-tums FHD IPS-skärm<br>(In-Plane Switching) | 15-tums UHD IPS-skärm<br>(In-Plane Switching) |
|--------------------------------------------|-----------------------------------------------|-----------------------------------------------|
| Upplösning (max)                           | 1 920 x 1 080                                 | 3840 x 2160                                   |
| Visningsvinkel (Vänster/<br>Höger/Upp/Ned) | 80/80/80/80 (IPS-skärm)                       | 80/80/80/80 (IPS-skärm)                       |
| Bildpunktstäthet                           | 0,179 mm                                      | 0,090 mm                                      |
| Mått                                       |                                               |                                               |
| Höjd                                       | 193,59 mm (7,62 tum)                          | 194,40 mm (7,65 tum)                          |
| Bredd                                      | 344,16 mm (13,54 tum)                         | 345,60 mm (13,60 tum)                         |

| Diagonalt (aktivt LCD-<br>område) | 394,87 mm (15,55 tum)             | 396,52mm (15,61 tum)   |
|-----------------------------------|-----------------------------------|------------------------|
| Uppdateringshastighet             | 60 Hz                             |                        |
| Driftvinkel                       | 0 grader (stängd) till 135 grader |                        |
| Kontroller                        | Ljusstyrkan kan kontrolle         | ras med kortkommandon. |

### Datormiljö

### Luftburen föroreningsnivå: G1 enligt ISA-S71.04-1985 Tabell 21. Datormiljö

|                                     | Drift                                             | Förvaring                                          |
|-------------------------------------|---------------------------------------------------|----------------------------------------------------|
| Temperaturintervall                 | 0 °C till 35 °C (32 °F till<br>95 °F)             | –40 °C till 65 °C (–<br>40 °F till 149 °F)         |
| Relativ luftfuktighet<br>(maximalt) | 10 % till 90 % (icke-<br>kondenserande)           | 0 % till 95 % (icke<br>kondenserande)              |
| Vibration (maximal)*                | 0,66 g RMS                                        | 1,30 g RMS                                         |
| Stöt (max):                         | 110 G <sup>†</sup>                                | 160 G <sup>‡</sup>                                 |
| Höjd över havet<br>(maximal):       | -15,2 m till 3 048 m<br>(-50 fot till 10 000 fot) | -15,2 m till 10 668 m<br>(-50 fot till 35 000 fot) |

\* Mätt med ett slumpmässigt vibrationsspektrum som simulerar användarmiljön.

† Mätt med en 2 ms halvsinuspuls när hårddisken används.

‡ Mätt med en 2 ms halvsinuspuls när hårddisken är i parkerat läge.

# Kortkommandon

OBS: Tangentbordets tecken kan variera beroende på vilken språkkonfiguration som används. Knappar som används för genvägar förblir desamma i alla språkkonfigurationer.

| Tangenter        | Beskrivning                                          |
|------------------|------------------------------------------------------|
| F1               | Stäng av ljud                                        |
| F2 📦             | Sänk volymen                                         |
| F3 (1)           | Höj volymen                                          |
| F4               | Spela upp föregående spår/kapitel                    |
| F5<br>▶Ⅱ         | Spela upp/pausa                                      |
| F6               | Spela upp nästa spår/kapitel                         |
| F8               | Växla till extern bildskärm                          |
| <del>۶</del> 9 م | Sök                                                  |
| F10              | Växla tangentbordets<br>bakgrundsbelysning (tillval) |
| F11<br>&         | Minska ljusstyrkan                                   |
| F12<br>*         | Öka ljusstyrkan                                      |
| Fn + PrtScr      | Stäng av/slå på trådlös                              |
| Fn + B           | Pausa/avbrott                                        |

Tabell 22. Lista över tangentbordsgenvägar

| Tangenter   | Beskrivning                                                                                   |
|-------------|-----------------------------------------------------------------------------------------------|
| Fn + Insert | Strömsparläge                                                                                 |
| Fn + S      | Växla Scroll Lock                                                                             |
| Fn + H      | Växla mellan ström-/batteristatuslampa/<br>hårddiskaktivitetslampa                            |
|             | OBS: Hårddiskens aktivitetslampa<br>stöds endast på datorer som<br>levereras med en hårddisk. |
| Fn + R      | Systembegäran                                                                                 |
| Fn + E      | Öppna programmenyn                                                                            |
| Fn + Esc    | Växla Fn-tangententslås                                                                       |
| Fn + End →  | End                                                                                           |
| Fn + ←Home  | Home                                                                                          |
| Fn + ↓PgDn  | Page down                                                                                     |
| Fn + TPgUp  | Page up                                                                                       |

# Få hjälp och kontakta Dell

### Resurser för självhjälp

Du kan få information och hjälp för Dells produkter och tjänster med följande resurser för självhjälp:

### Tabell 23. Resurser för självhjälp

Information om Dells produkter och tjänster

Dell Hjälp & Support-appen

Komma åt hjälp

Onlinehjälp för operativsystemet

Felsökningsinformation,

användarhandböcker,

installationsanvisningar,

produktspecifikationer, tekniska

hjälpbloggar, programuppdateringar osv.

Artiklarna i Dells kunskapsbank innehåller information om en rad olika datorproblem.

Ta reda på följande information om din produkt:

- · Produktspecifikationer
- Operativsystem
- · Ställa in och använda produkten
- · Säkerhetskopiering av data

#### www.dell.com

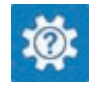

l Windows anger du Help and Support och trycker på retur.

www.dell.com/support/windows www.dell.com/support/linux

www.dell.com/support

- 1 Gå till <u>www.dell.com/support</u>.
- 2 Ange ämnet eller nyckelordet i rutan **Search** (sök).
- 3 Klicka på **Search (sök)** för att hämta relaterade artiklar.

Se Me and My Dell (Jag och min Dell) på www.dell.com/support/manuals.

Hitta de dokument i *Me and My Dell* (*Jag och min Dell*) som är relevanta för

- Felsökning och diagnostik
- · Fabriks- och systemåterställning
- · BIOS-information

din produkt genom att identifiera din produkt med ett av följande alternativ:

- · Välj Detect Product (identifiera produkt).
- Hitta din produkt via listrutan under **View Products (visa produkter)**.
- Ange Service Tag number (servicenummer) eller Product ID (produkt-ID) i sökfältet.

## Kontakta Dell

Om du vill kontakta Dell med frågor om försäljning, teknisk support eller kundtjänst, se <u>www.dell.com/contactdell</u>.

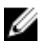

OBS: Tillgängligheten varierar mellan land och produkt och vissa tjänster kanske inte finns tillgängliga i ditt land.

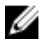

OBS: Om du inte har en aktiv internetanslutning så hittar du information på inköpsfakturan, följesedeln, räkningen eller Dells produktkatalog.